## 確認する・設定する

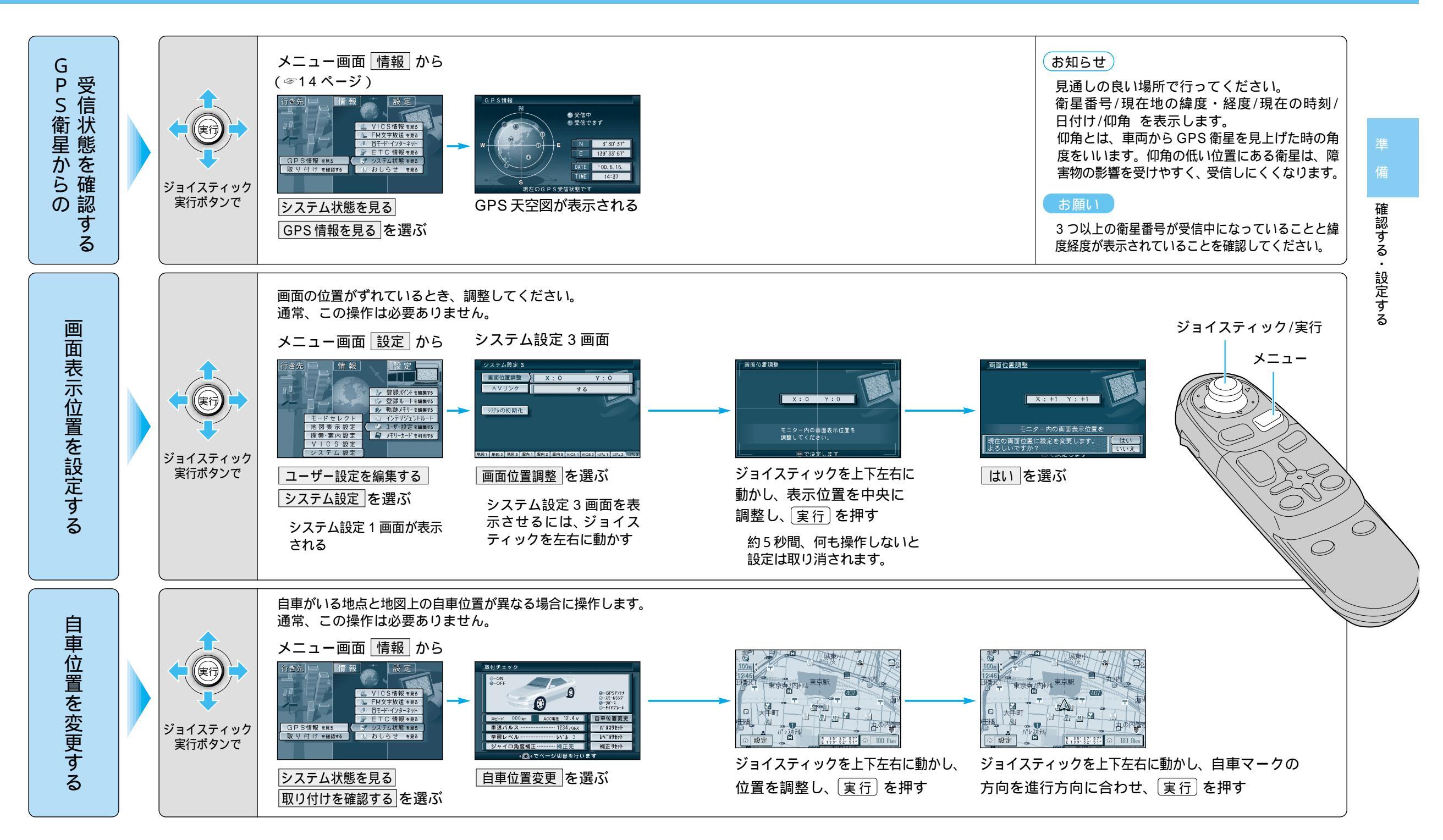